屏科大教職員生緊急求救校安中心手機使用裝置步驟 Npust APP 1. 至Google play商店選取屏科大APP。 8887 चतित 50 104 105 ST 2. 選取後安裝、下載、開啟。 3. 主畫面有公車預約、最新消息等10個資訊頁面,請點選"校園安全" BULVER 4. 顯示登入(出):請填寫學校potral之帳號與密碼。 CHE THE 5. 之後顯示緊急求救按鈕:內容有車禍 火災 搶劫 其他。 6. 選擇動作:有簡訊與電話 校園安全 7. 選取電話: 會直接撥打學校校安中心手機0921-547-119 8. 選取簡訊:除傳訊內容外,還會傳送寄送位置地點圖 0 9. 告知值班教官發生何人?何事?何地?需如何救援? 歡迎並鼓勵師長 職員 同學下載安裝使用。 學生事務處 校安中心 關心您